## Perform Interbank GIRO Funds Transfer with UOB Debit Card

Step 1 – Select "Transfer" in Main Menu.

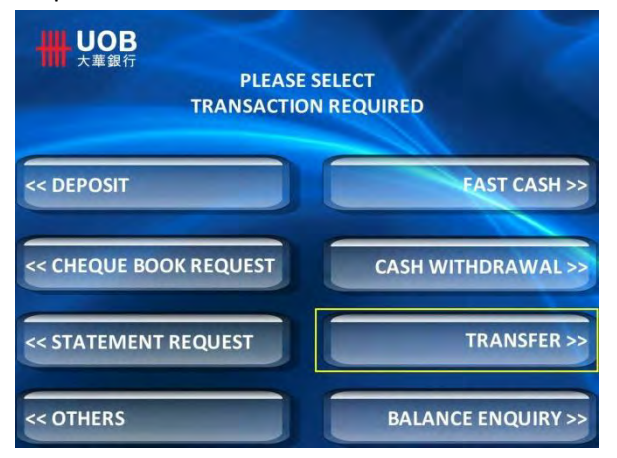

Step 3 – Press "Yes" to accept the imposed charges and proceed to step 4.

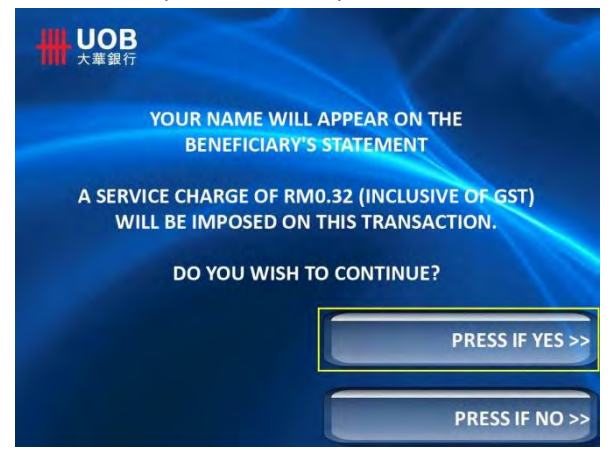

Step 5 – Key in Beneficiary's Bank Code and press "Enter".

| PLEASE ENTER BENEFICIARY'S BANK<br>CODE AND PRESS ENTER |                     |
|---------------------------------------------------------|---------------------|
| 001 AFFIN BANK                                          | 007 BANK MUAMALAT   |
| 002 AGRO BANK                                           | 008 BANK ISLAM      |
| 003 AL-RAJHI                                            | 009 BNP PARIBAS (M) |
| 004 ALLIANCE BANK                                       | 010 BANK OF AMERICA |
| 005 AMBANK                                              | 011 BSN             |
| 006 BANK RAKYAT                                         | 012 CIMB            |
| BANK CODE:                                              | OTHERS >>           |
|                                                         | CLEAR >>            |

## Step 2 – Select "Interbank Giro (IBG)".

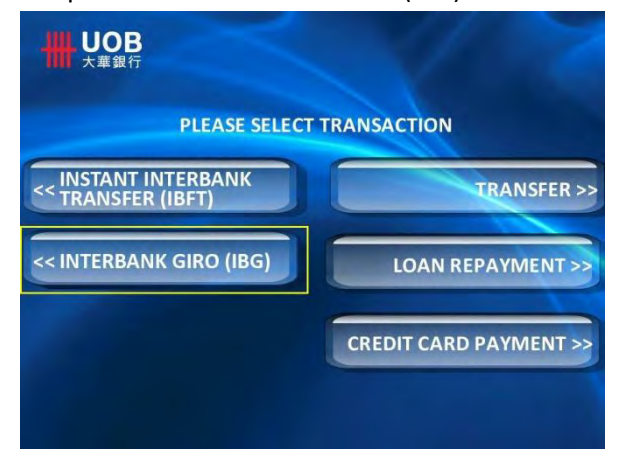

Step 4 – Select "Account To Be Debited".

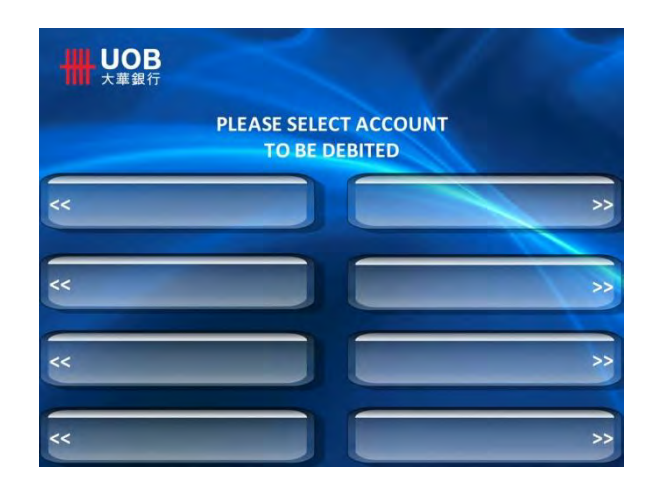

Step 6 – Enter Beneficiary's Account Number, and select "Proceed" to step 7.

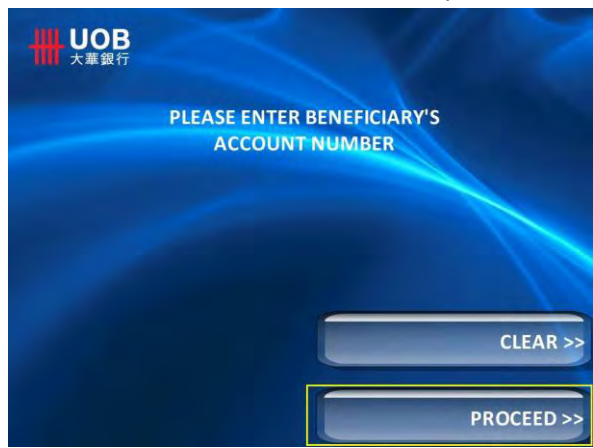

Step 7 – Enter Amount To Be Transferred and select "Proceed".

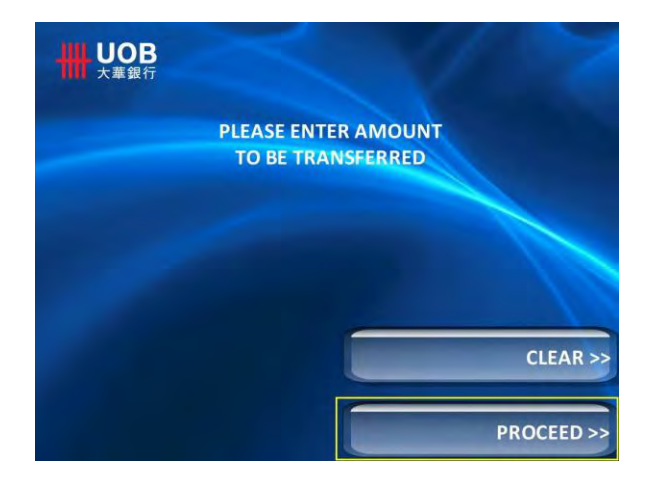

Step 9 – ATM will prompt "Transaction Accepted" upon successful transaction.

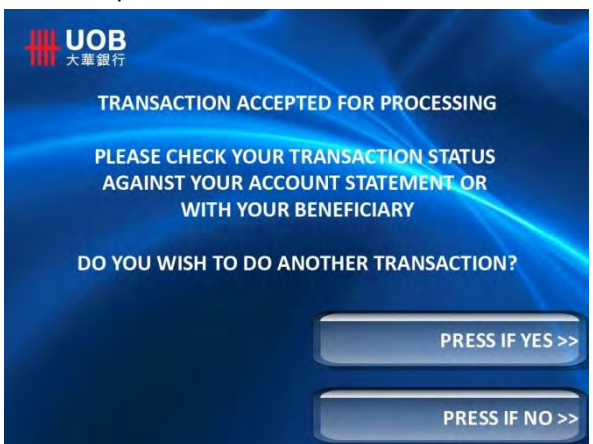

Step 8 – Check and verify Beneficiary's Details and Amount before confirming the transaction.

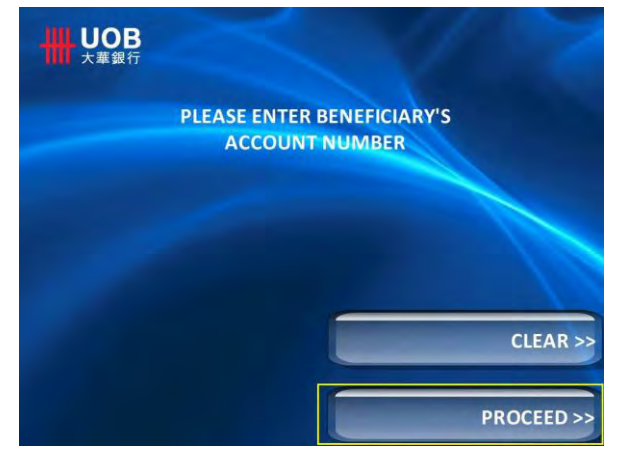